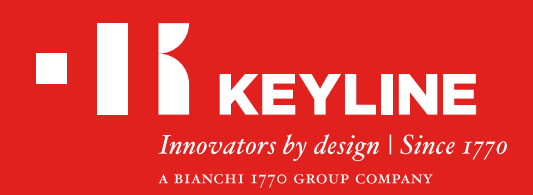

# 884 DECRYPTOR MINI

# Guide Rapide

#### CONTENUS

Installation du logiciel / App Keyline Cloning Tool

**Enregistrement d'utilisateur** 

Récupération mot de passe

Vérifier la fonction USB-OTG du smarpthone / tablette

Connecter a partir de profil utilisateur

Déconnecter a partir de profil utilisateur

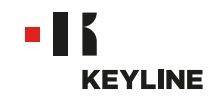

# **INSTALLATION DU LOGICIEL / APP**

### INSTALLATION DU LOGICIEL

#### Procédure:

a. Accéder au site www.keyline.it ou www.keyline-usa.com, entrer dans la page du produit 884 Decryptor Mini et télécharger le logiciel d'activation en cliquent sur le bouton "Télécharger logiciel".

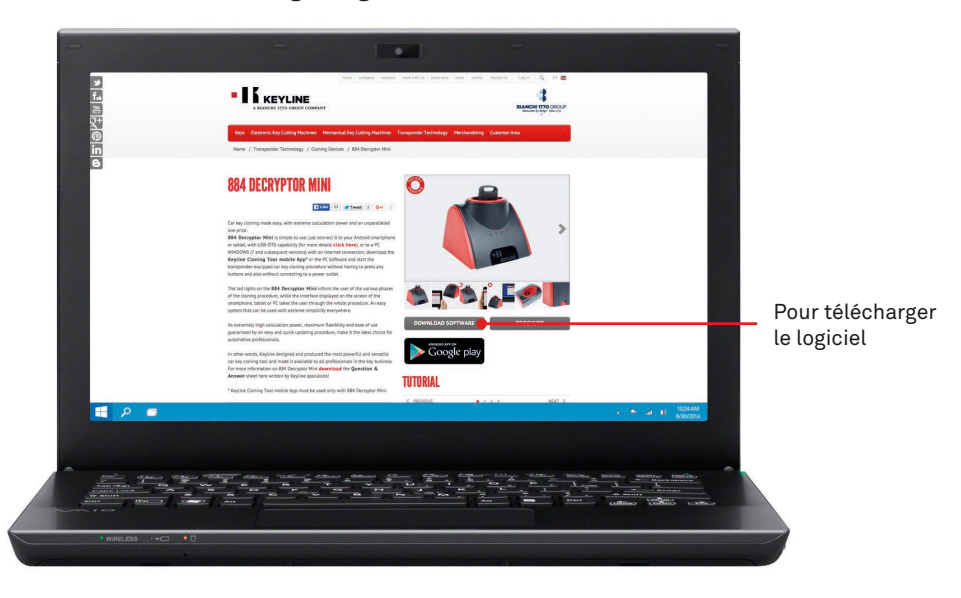

b. Cliquer deux fois pour lancer l'installation, puis suivre les instructions qui apparaissent dans l'interface pour terminer l'installation.

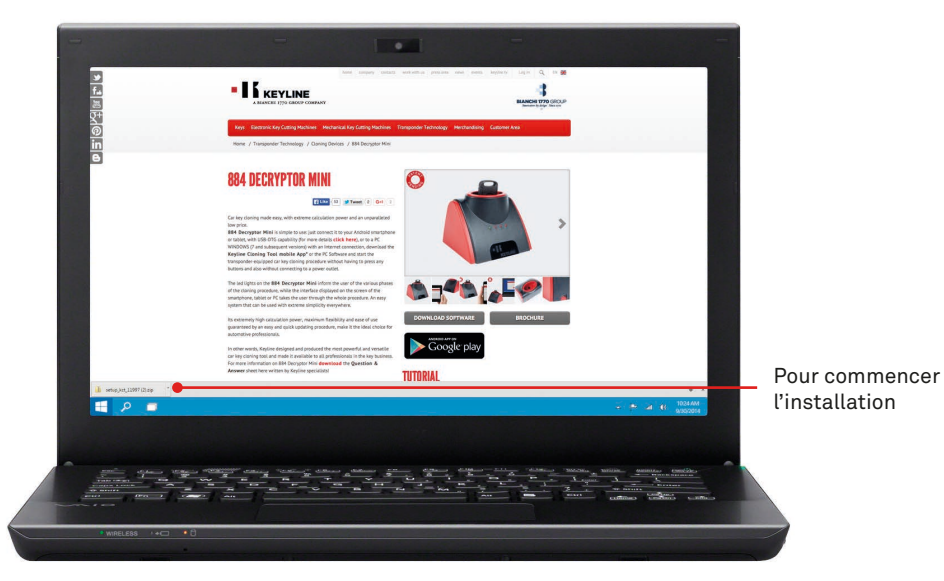

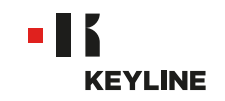

### INSTALLATION DE L'APP

#### Procédure:

a. Accéder au site www.keyline.it ou www.keyline-usa.com, entrer dans la page du produit 884 Decryptor Mini et accéder à Google Play Store en cliquant sur l'icône.

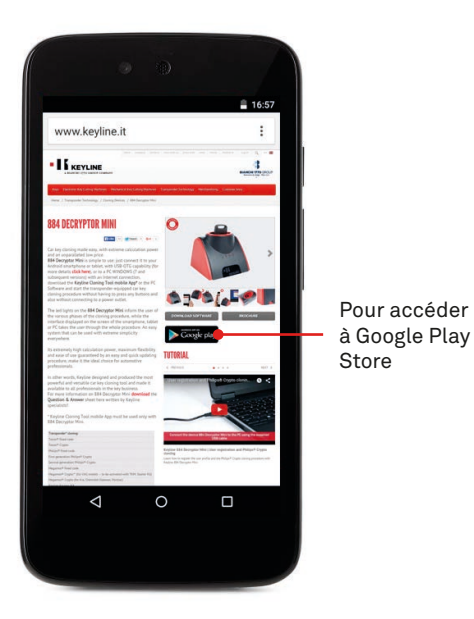

b. Appuyer sur INSTALLER, puis appuyer sur OK.

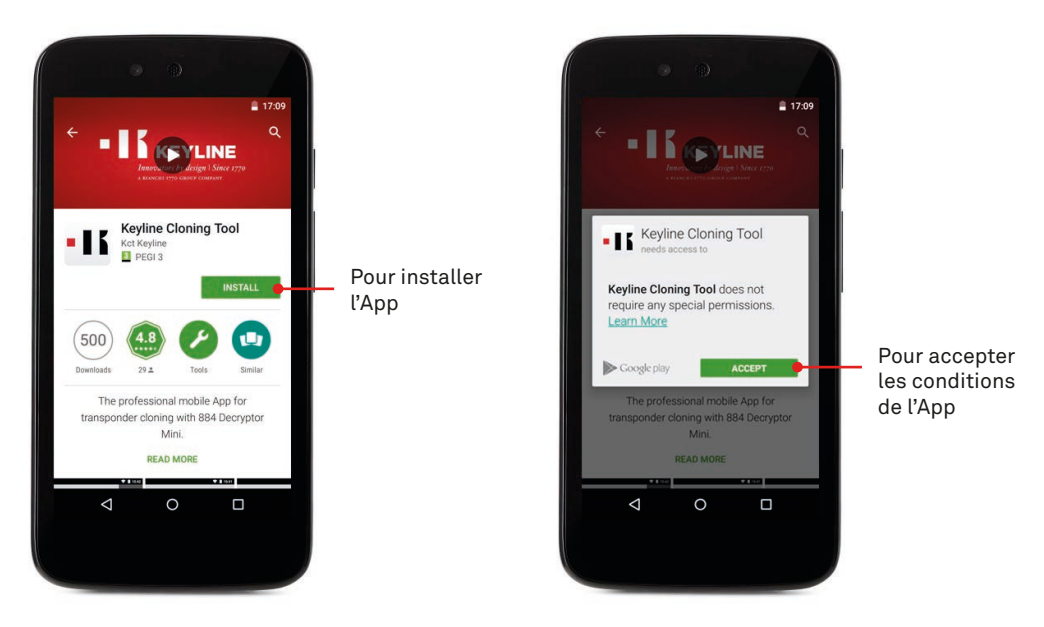

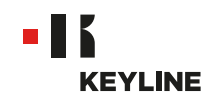

c. Attendre qu'il se termine les processus de téléchargement et d'installation.

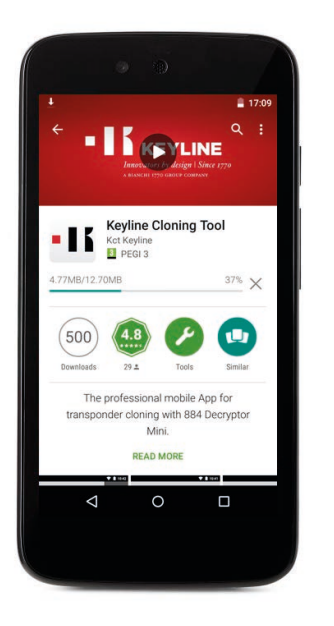

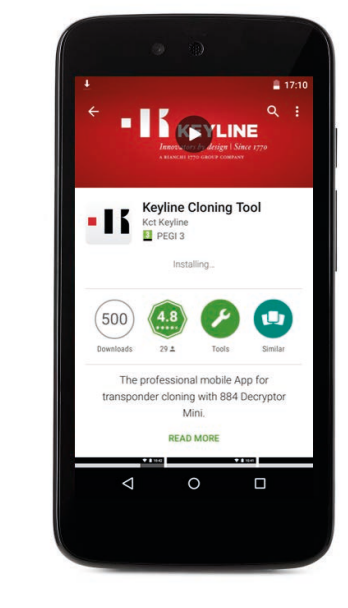

d. Après l'installation de l'App, appuyer sur OUVRIR pour lancer l'App.

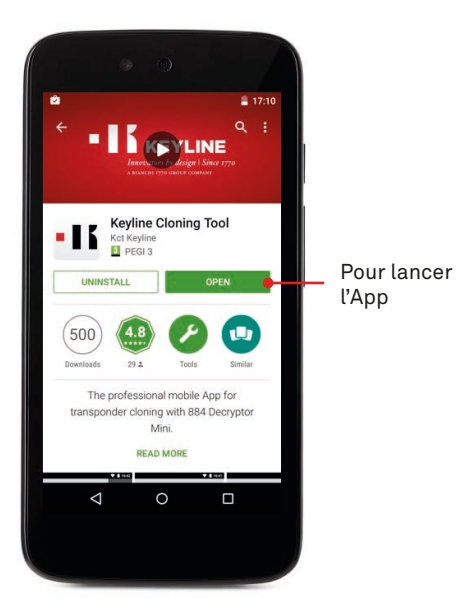

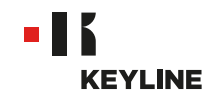

### **ENREGISTREMENT D'UTILISATEUR**

### PAR LE PC

#### Procédure:

a. Lancer le programme et appuyer sur VEUILLEZ VOUS ENREGISTRER pour créer le nouveau account.

| -                                                                                                    |                                       | -                                                                                                    |
|----------------------------------------------------------------------------------------------------|---------------------------------------|----------------------------------------------------------------------------------------------------|
| Hi Guine Conra Tool 10.60                                                                                                    |                                       |                                                                                                    |
|                                                                                                    | KEYLINE CLONING TOOL                  |                                                                                                    |
|                                                                                                    | Login Don't have an account? Register | Pour créer<br>le nouveau<br>account                                                                              |
|                                                                                                    | • 15 KEYLINE                          |                                                                                                    |
| 🛋 🔎 📼                                                                                                    |                                       |                                                                                                    |
|                                                                                                    |                                       | Aller Mille Joseph Andrew<br>Aller Andrew<br>Miller Market Carlos<br>Miller Market Carlos                        |
| • WIRELESS /+C • []                                                                                                    |                                       |                                                                                                    |
| and the second second s |                                       | and the second design of the second design of the second design of the second design of the second design of the |

b. Entrer vos informations.

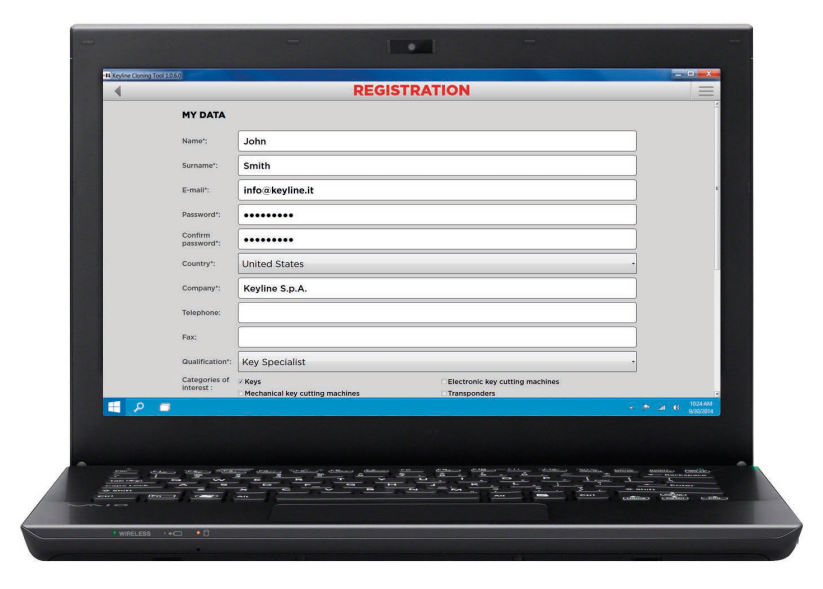

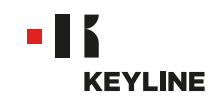

c. Appuyer sur SUIVANT pour aller à la section "Mes produits".

| 4         |                 | REGISTRATION                                                                                                    |                                                | =                                                                                                    |               |
|-----------|-----------------|----------------------------------------------------------------------------------------------------|------------------------------------------------|----------------------------------------------------------------------------------------------------|---------------|
|           | Eav             |                                                                                                    |                                                |                                                                                                    |               |
|           | Pax.            |                                                                                                    |                                                |                                                                                                    |               |
|           | Qualification*: | Key Specialist                                                                                                    |                                                |                                                                                                    |               |
|           | Categories of   | 2 Keys                                                                                                    | nic key cutting machines                       |                                                                                                    |               |
|           |                 | Mechanical key cutting machines                                                                                                    | onders                                         |                                                                                                    |               |
|           |                 | Cloning devices Expos                                                                                                    | and events                                     |                                                                                                    |               |
|           |                 | Utilier                                                                                                    | INTER Data PTURCENT CODE, and IS addressed to  |                                                                                                    |               |
|           | Privacy:        | all the subjects who interact with the KEYLINE web services accessible three                                                                                                    | ugh the http://www.keyline.it web address.     |                                                                                                    |               |
|           |                 | The Data Controller                                                                                                    |                                                | · ·                                                                                                    |               |
|           |                 | As a consequence of the use of the Web Site, personal information concern<br>collected and processed                                                                                                    | ing identified or identifiable people might be |                                                                                                    |               |
|           |                 | The Data Controller is: Keyline S.n.A.                                                                                                    |                                                |                                                                                                    |               |
|           |                 |                                                                                                    |                                                |                                                                                                    |               |
|           |                 | 2 * I authorise the use of my personal data in compliance with Legislative De                                                                                                    | ree 196/03                                     |                                                                                                    |               |
|           |                 | I would like to receive the Keyline newsletter with news and product inform                                                                                                    | ation.                                         |                                                                                                    |               |
|           | 1 The field o   | sarked with an asterisk are mandatory                                                                                                    |                                                |                                                                                                    | Davisallas    |
|           |                 |                                                                                                    |                                                |                                                                                                    | Pour aller    |
|           |                 |                                                                                                    |                                                |                                                                                                    | à la section  |
|           |                 |                                                                                                    |                                                |                                                                                                    |               |
|           |                 | • 1 & KEYLINE                                                                                                    |                                                |                                                                                                    | "Mes produits |
|           |                 |                                                                                                    |                                                | -                                                                                                    |               |
|           |                 |                                                                                                    |                                                | * (* GI 18 10248M                                                                                               |               |
|           |                 |                                                                                                    |                                                |                                                                                                    |               |
|           |                 |                                                                                                    |                                                | A DESCRIPTION OF THE OWNER OF THE OWNER OF THE OWNER OF THE OWNER OF THE OWNER OF THE OWNER OF THE OWNER OF THE |               |
|           |                 |                                                                                                    |                                                |                                                                                                    |               |
|           |                 |                                                                                                    |                                                | -                                                                                                    |               |
| Tanta and |                 | and the second second s | the second states of the second                | A Constant Constant                                                                                             |               |
|           |                 |                                                                                                    |                                                | Configures and                                                                                                  |               |
|           |                 |                                                                                                    |                                                | addinado Condianos Condianos                                                                                    |               |
|           |                 |                                                                                                    |                                                |                                                                                                    |               |
|           |                 |                                                                                                    |                                                |                                                                                                    |               |

d. Insérer propres produits, sélectionner Oui sous la question "Vous avez des machines à reproduire les clés Keyline?" et/ou "Vous avez des machines à reproduire les clés qui ne sont pas Keyline?"

| Hi Keyline Cloning | 100/1040                                                | CICTRATION            |                          |                        |            |
|--------------------|---------------------------------------------------------|-----------------------|--------------------------|------------------------|------------|
| 4                  | RE                                                      | GISTRATION            | E.                       |                        | =          |
|                    | MY PRODUCTS                                             |                       |                          |                        | Pou        |
|                    | Do you own a Keyline duplicating machine?:              |                       | No                       |                        | ma         |
|                    | Modal                                                   | Carial N <sup>2</sup> |                          |                        | 1/         |
|                    |                                                         |                       |                          |                        | Key        |
|                    | Select                                                  |                       |                          |                        |            |
|                    | Add another key cutting machine                         |                       |                          | <b>11</b>              |            |
|                    | Add drother wy cotting machine                          |                       |                          |                        |            |
|                    | The serial number is required for 884 Decryptor Ultegra | a                     |                          |                        |            |
|                    | Do you own non-Keyline duplicators?:                    |                       |                          |                        |            |
|                    | ି Yes                                                   |                       | * No                     |                        |            |
|                    |                                                         |                       |                          |                        |            |
|                    | Add another key cutting machine                         |                       |                          | +                      |            |
|                    |                                                         |                       |                          |                        |            |
|                    |                                                         |                       |                          |                        |            |
|                    |                                                         | . KEYLINE             |                          |                        |            |
|                    |                                                         |                       |                          |                        |            |
|                    | -                                                       |                       |                          |                        | * 1004 AAA |
|                    | -                                                       |                       |                          | • • • • •              | A/305/2014 |
|                    |                                                         |                       |                          |                        |            |
|                    |                                                         |                       |                          |                        |            |
|                    | من سمت السنانية السنانية المتقالة سنانية السانية        |                       | and a state of the state |                        | moles -    |
|                    |                                                         |                       |                          | A second second        | -          |
|                    |                                                         |                       |                          | entre collines collens | N. HITELS  |
|                    |                                                         |                       |                          |                        |            |

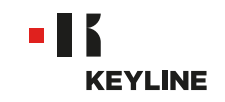

e. Sélectionner votre machine dans la liste déroulante.

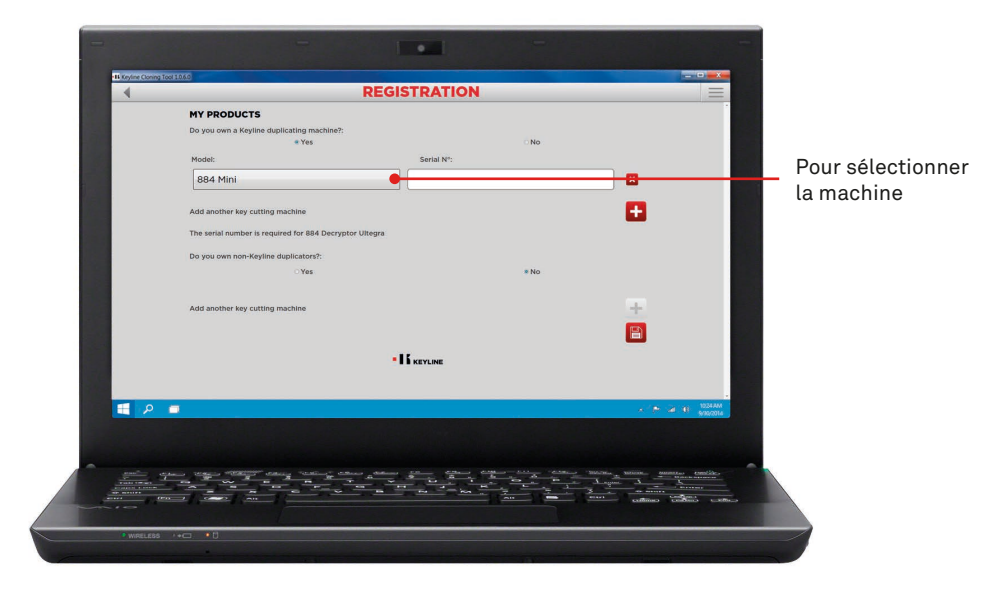

f. Entrer le numéro de série, puis cliquer sur l'icône de la disquette pour mémoriser l'enregistrement.

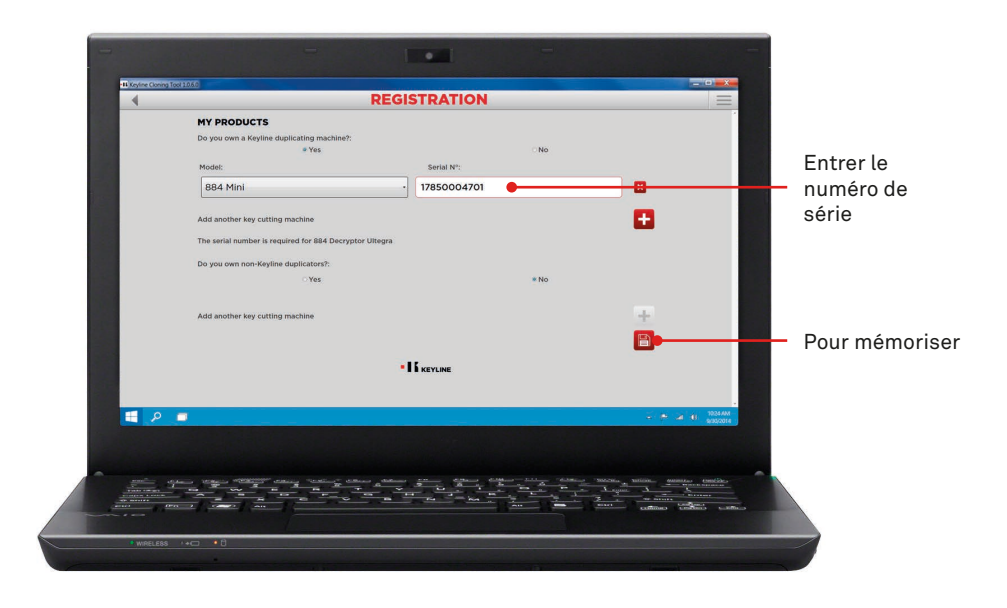

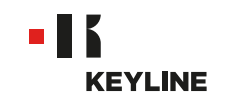

g. Vérifier la propre e-mail et cliquer sur le lien que vous recevez de Keyline.

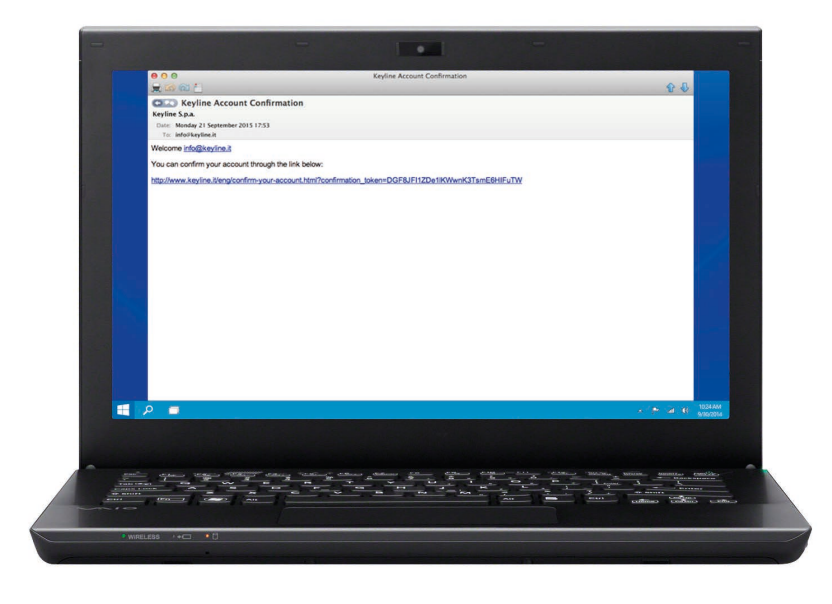

h. Confirmer votre account.

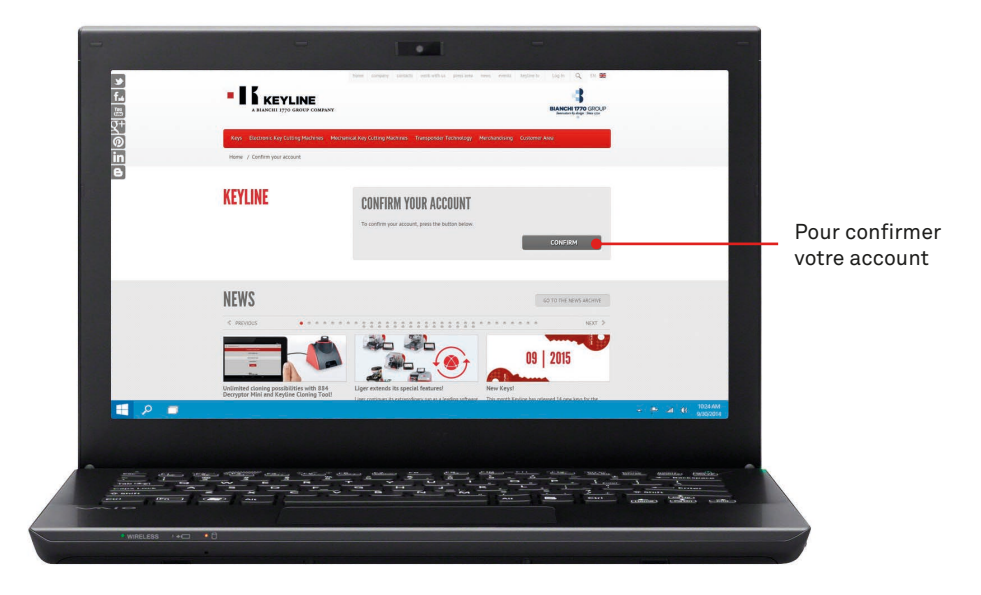

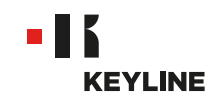

### PAR L'APP

#### Procédure:

a. Lancer le programme et appuyer sur VEUILLEZ VOUS ENREGISTRER pour créer le nouveau account.

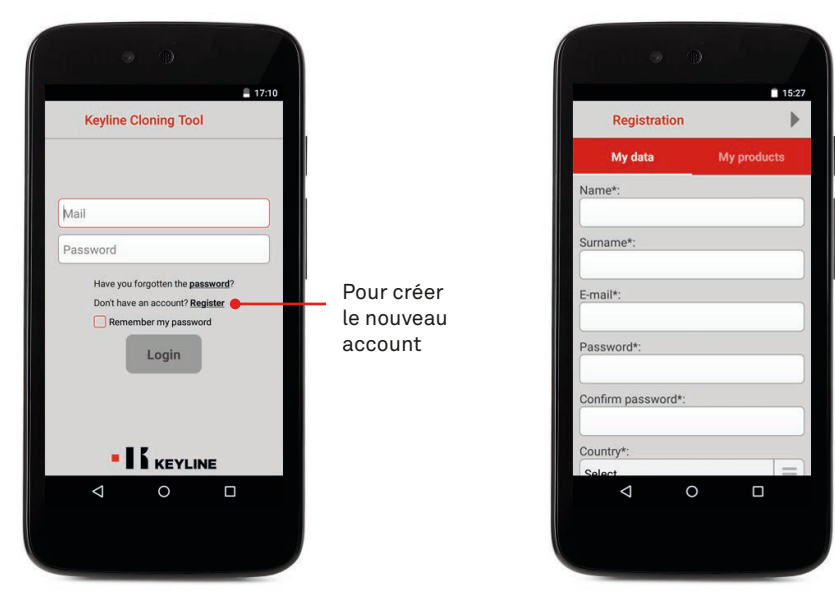

b. Entrer vos informations, appuyer sur SUIVANT ou MES PRODUITS pour aller à la section "Mes produits".

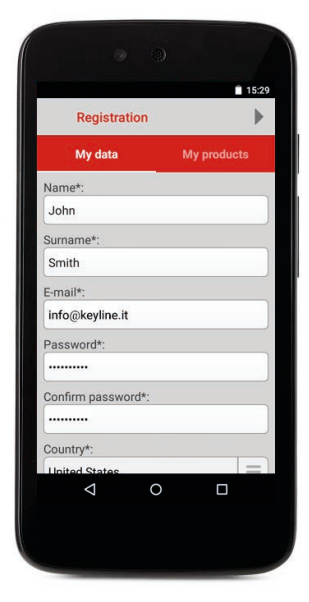

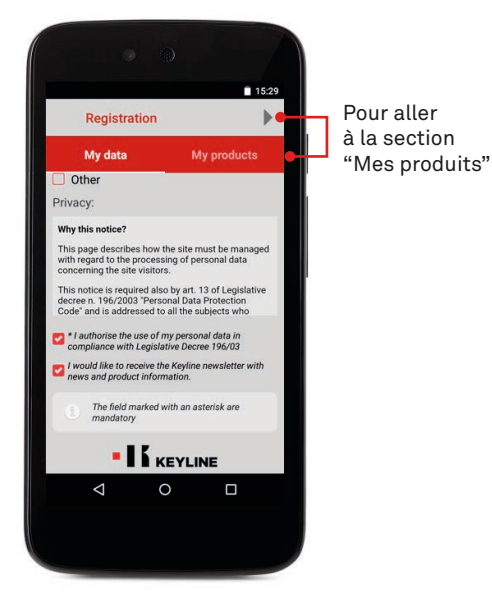

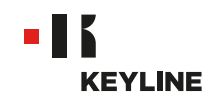

c. Insérer propres produits, sélectionner Oui sous la question "Vous avez des machines à reproduire les clés Keyline?" et/ou "Vous avez des machines à reproduire les clés qui ne sont pas Keyline?".

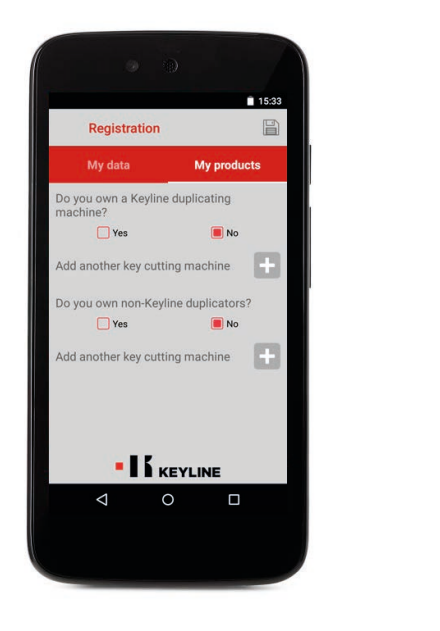

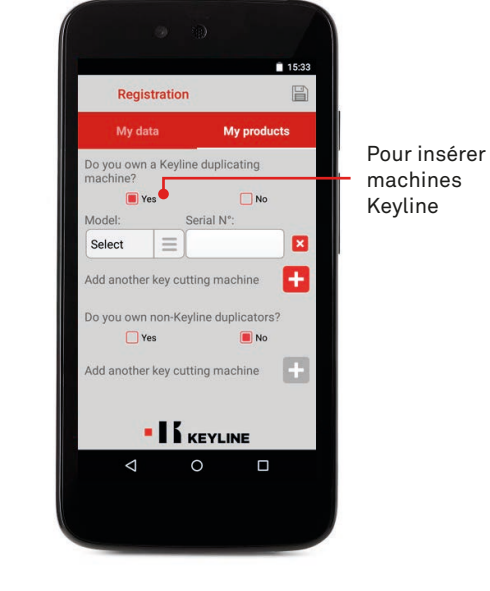

d. Sélectionner votre machine dans la liste déroulante, et entrer le numéro de série.

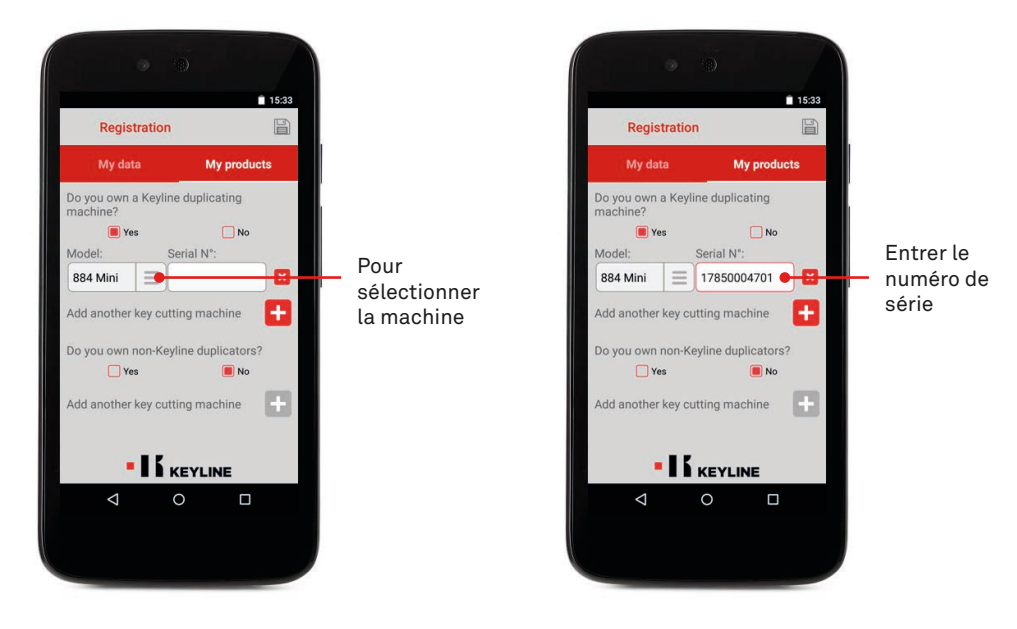

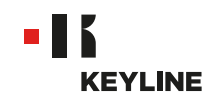

e. Cliquer sur l'icône de la disquette pour mémoriser l'enregistrement, appuyer sur OK.

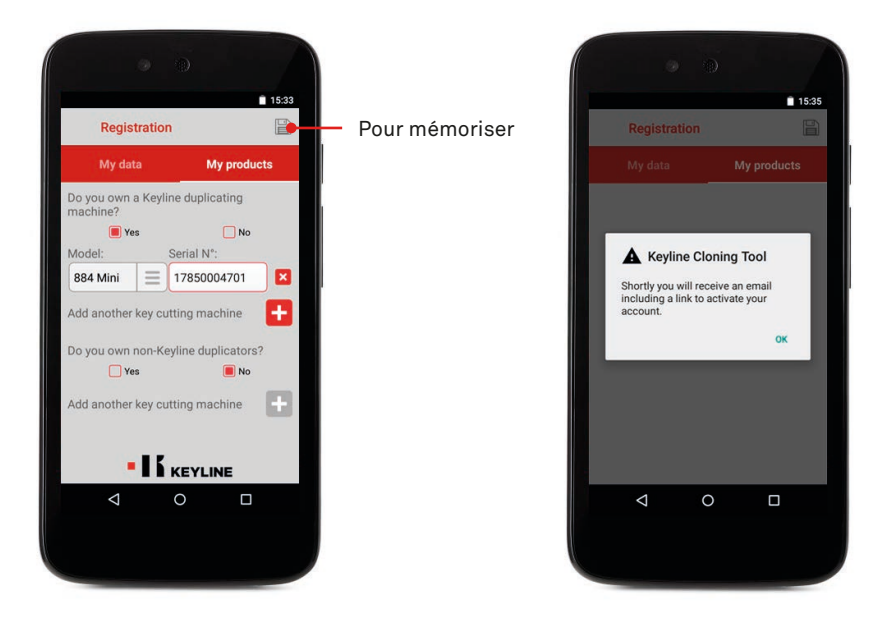

f. Vérifier la propre e-mail et cliquer sur le lien que vous recevez de Keyline.

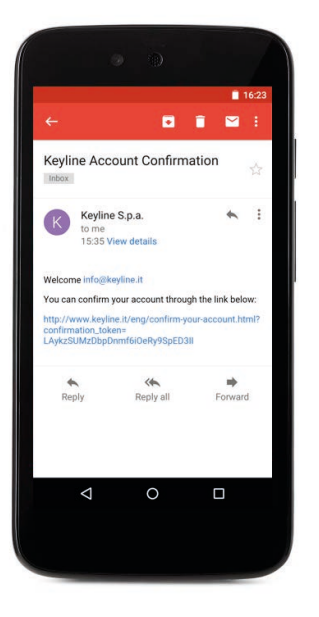

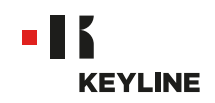

g. Confirmer votre account.

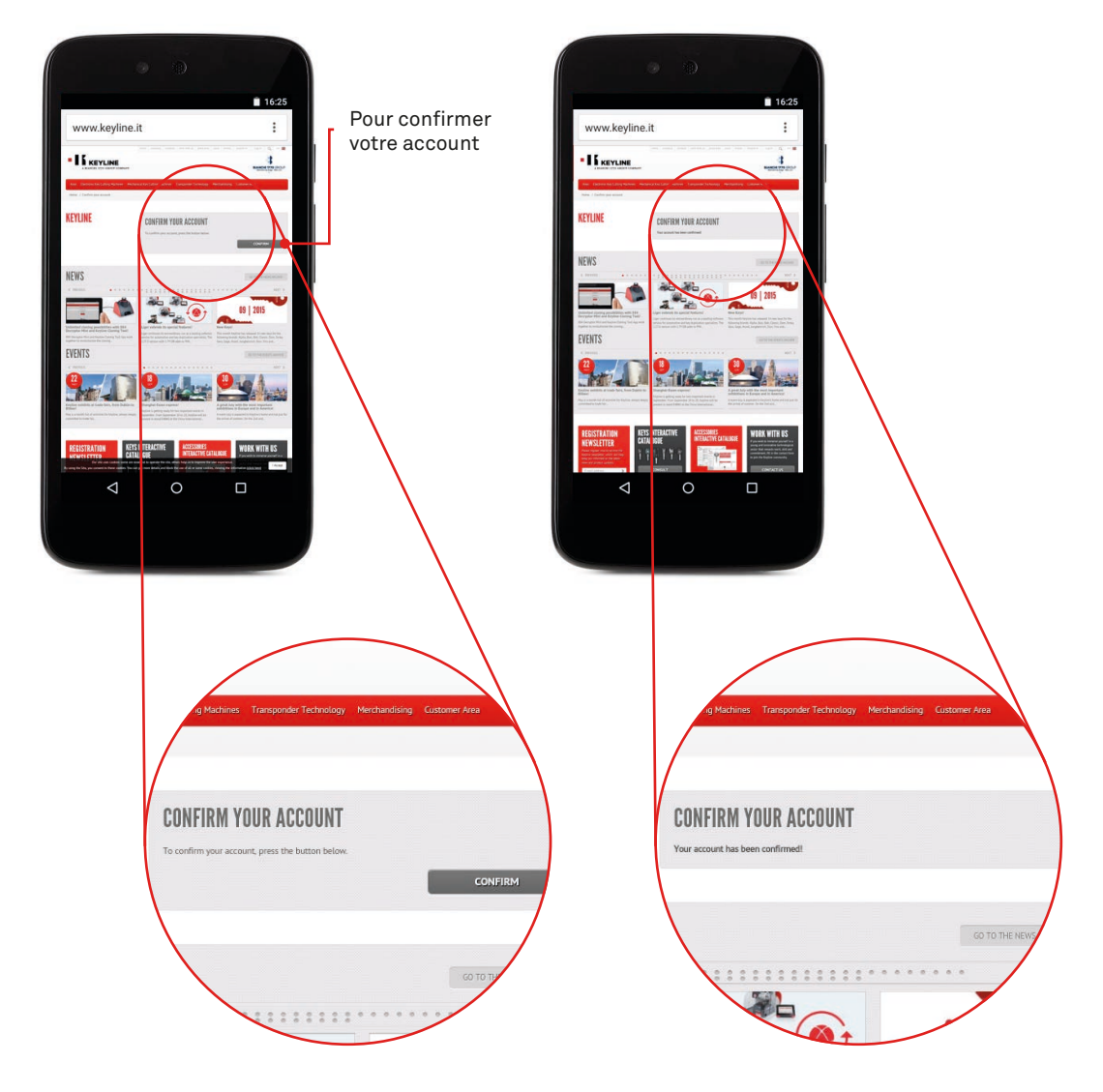

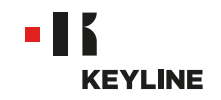

# **RÉCUPÉRATION MOT DE PASSE**

### PAR LE PC

#### Procédure:

a. Lancer le programme, cliquer sur LOGIN et appuyer MOT DE PASSE pour récupérer le mot de passe.

| -                              | -                                                                                        |                                    |
|--------------------------------|------------------------------------------------------------------------------------------|------------------------------------|
| 18 Keyline Cloning Tool \$0.60 |                                                                                          |                                    |
| 4                              | KEYLINE CLONING TOOL                                                                     |                                    |
|                                | Info@keytine.it<br>Password<br>Have you forgotten the password?<br>Remember my password? | Pour récupé<br>le mot de<br>passe  |
|                                |                                                                                          |                                    |
|                                |                                                                                          | <ul> <li>P al 10 000000</li> </ul> |
|                                |                                                                                          |                                    |
|                                |                                                                                          |                                    |
|                                |                                                                                          |                                    |

b. Entrer votre e-mail et appuyer sur ENVOIE.

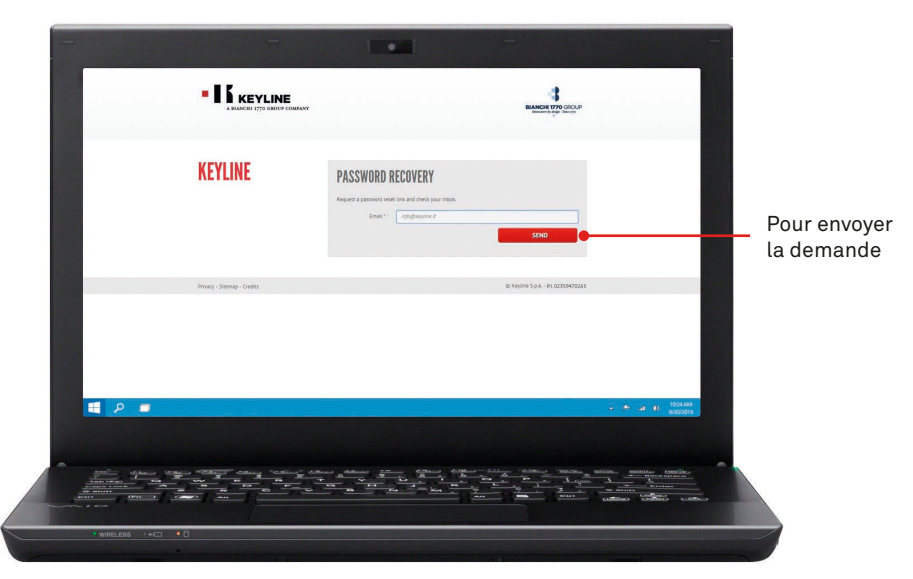

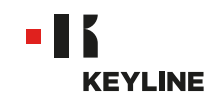

c. Appuyer OK.

| -                                                  |                                                                                                    |
|----------------------------------------------------|----------------------------------------------------------------------------------------------------|
| • <b>IK KEYLINE</b><br>A MARKIN 1797 SIMON COMPANY | Check your inflox                                                                                                    |
| KEYLINE                                            | PASSWORD RECOVERY Meyers a server and the set of the set of the se |
| Houry Stanig-Colds                                 | e nyvetys in entennys                                                                                                    |
|                                                    |                                                                                                    |
| ● WRELESS >+=== + ()                               |                                                                                                    |

d. Vérifier la propre e-mail et cliquer sur le lien que vous recevez de Keyline.

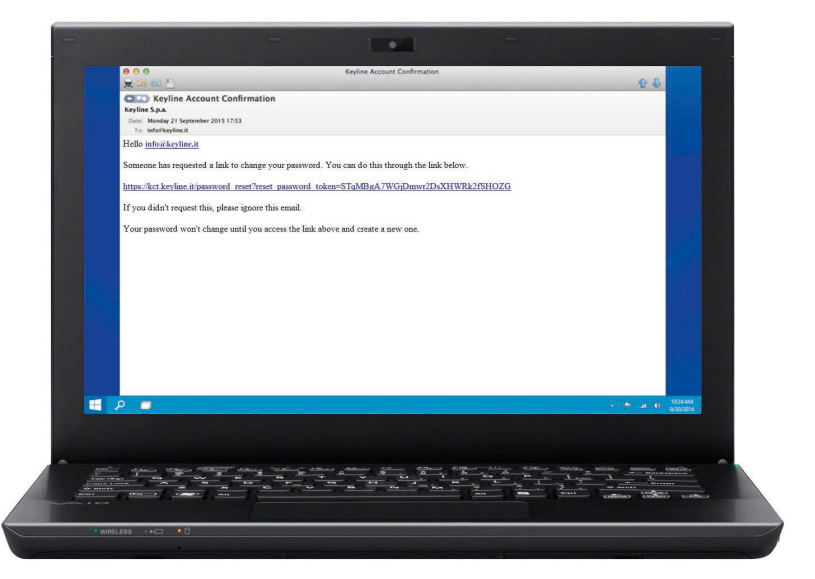

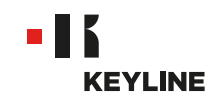

e. Entrer le nouveau mot de passe et cliquer sur CHANGER MOT DE PASSE.

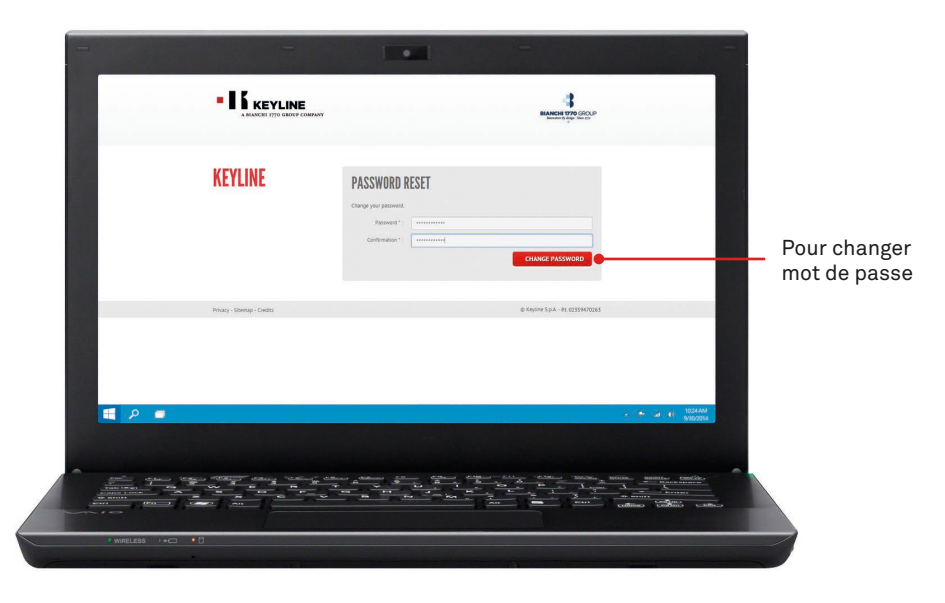

f. Appuyer OK.

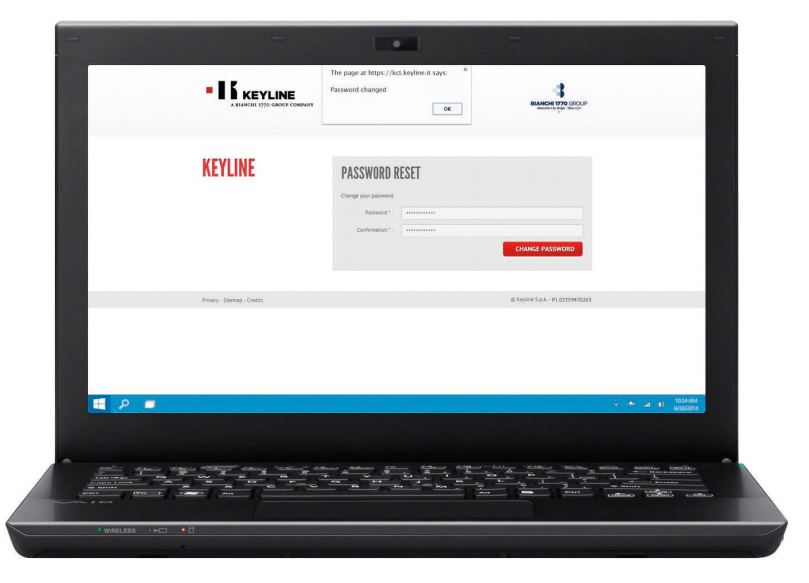

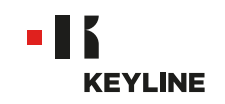

### PAR L'APP

#### Procédure:

a. Lancer le programme, et appuyer MOT DE PASSE sur pour récupérer le mot de passe.

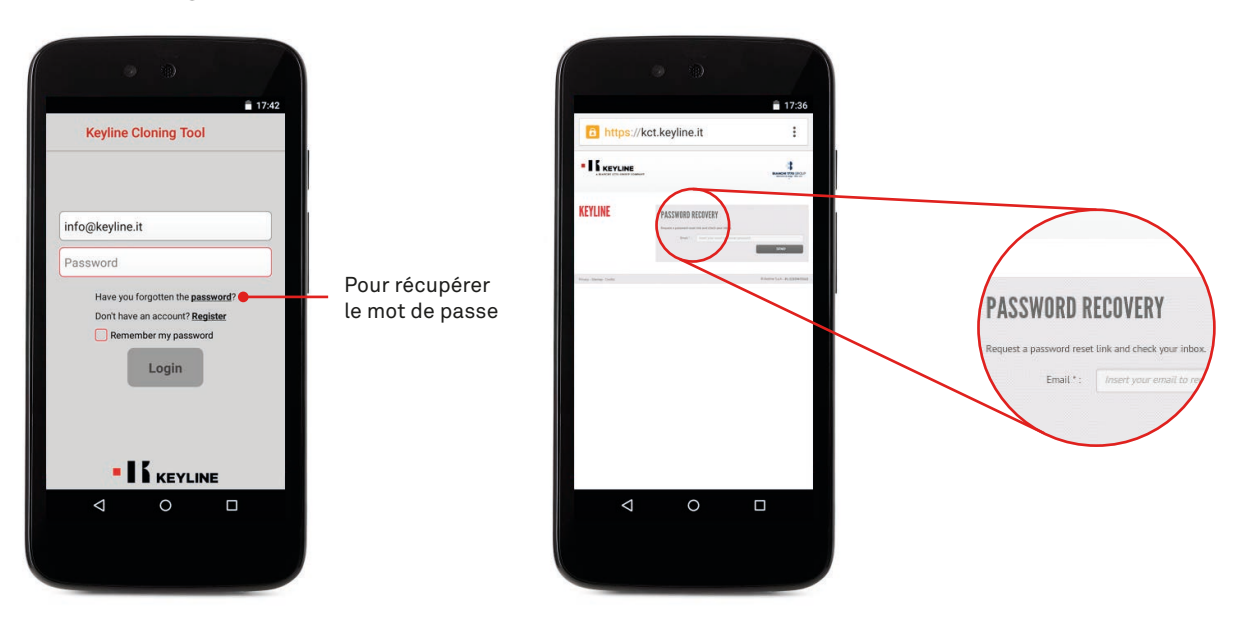

b. Entrer votre e-mail et envoyer la demande, puis appuyer sur OK.

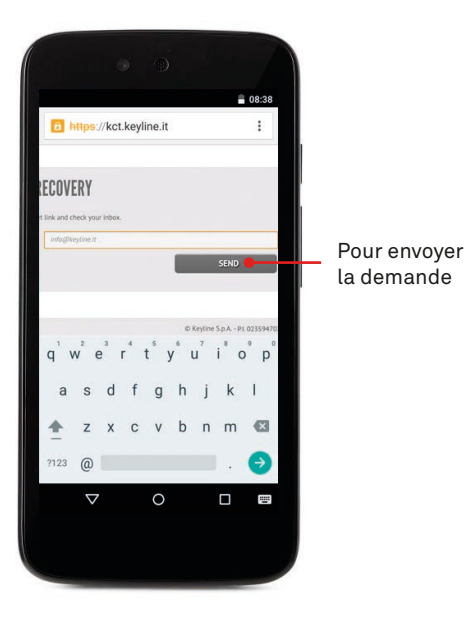

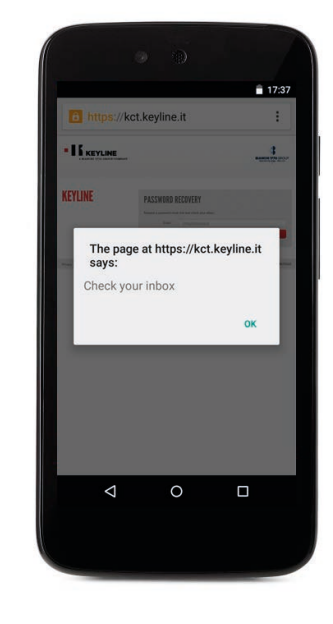

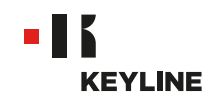

c. Vérifier la propre e-mail et cliquer sur le lien que vous recevez de Keyline.

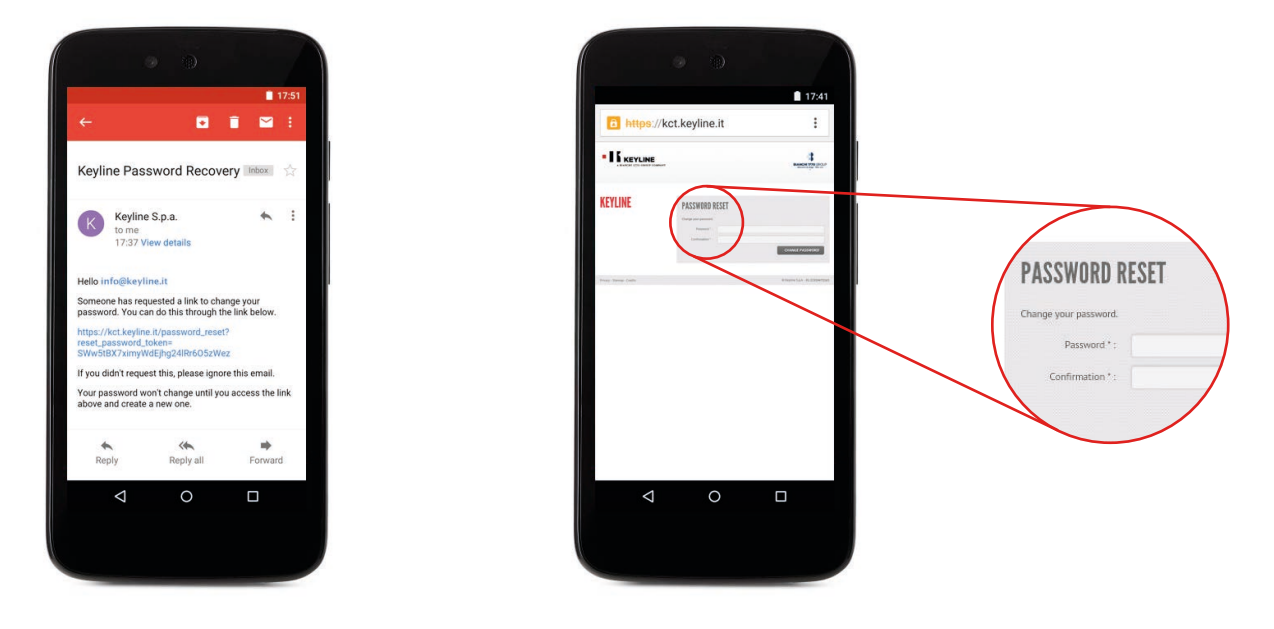

d. Entrer le nouveau mot de passe et cliquer sur CHANGER MOT DE PASSE, puis cliquer OK.

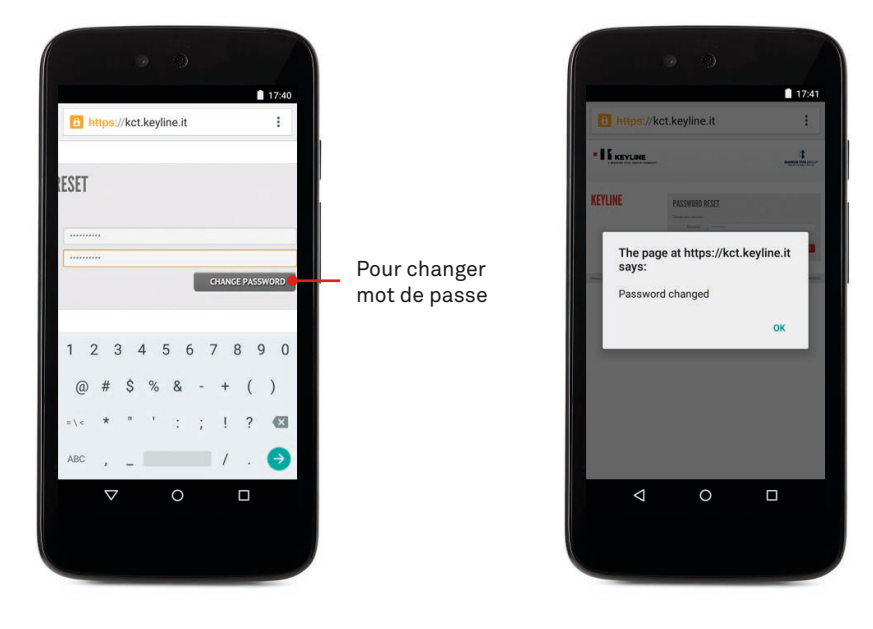

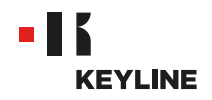

## VÉRIFIER LA FONCTION USB-OTG DU SMARPTHONE / TABLETTE

#### **Procédure:**

a. Lancer le programme et vous connecter à l'App.

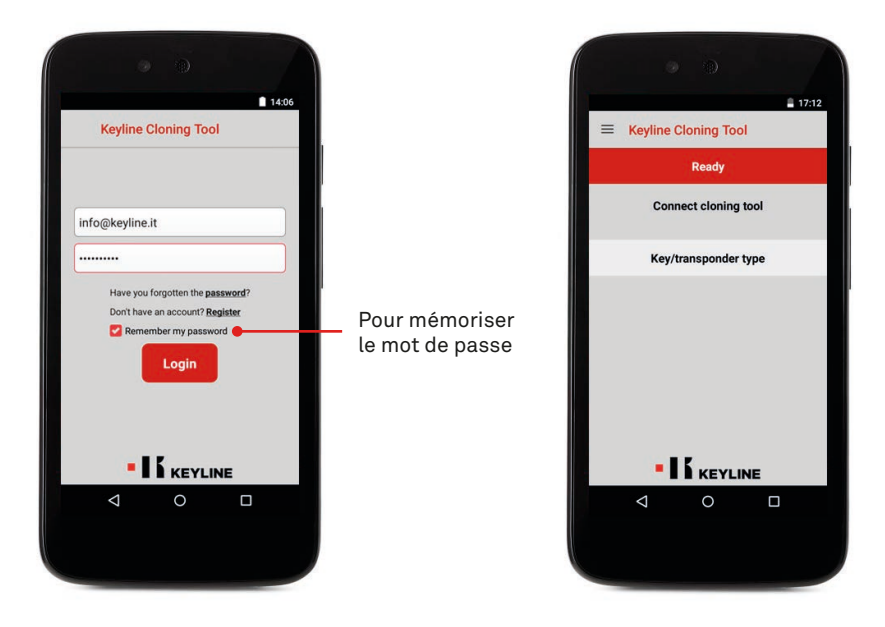

b. Sélectionner Diagnostic dans le menu déroulant sur la gauche, vérifier si votre tablette / smartphone est muni de la fonction USB-OTG.

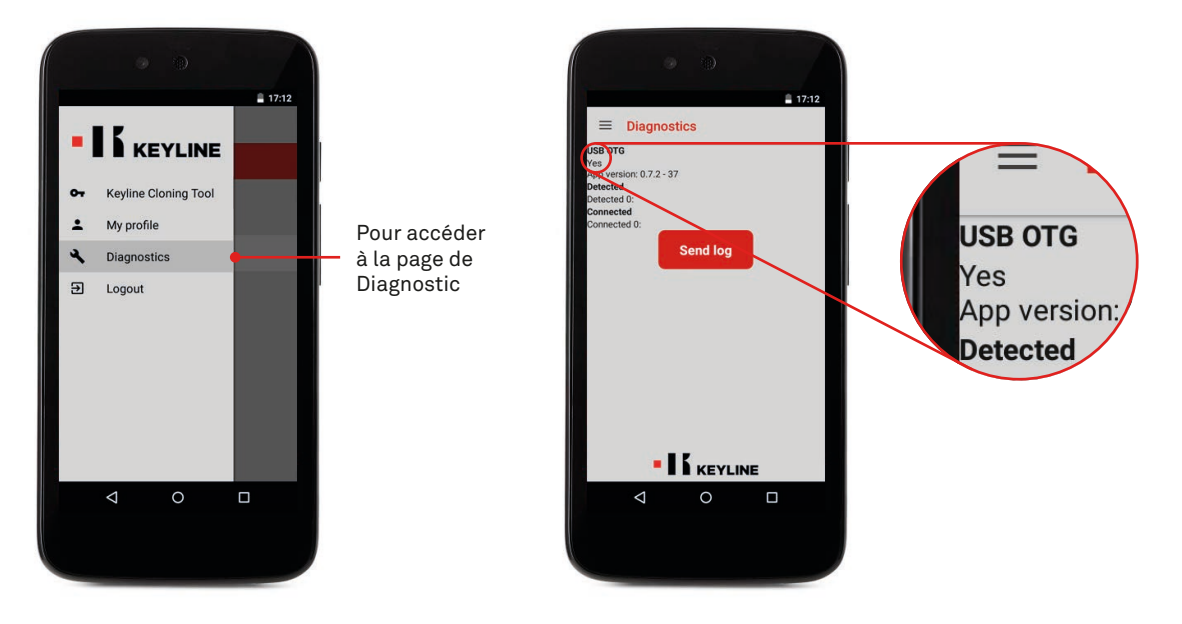

c. On conseille également de réaliser un essai final de connexion pour s'assurer que la communication entre le dispositif et la 884 Decryptor Mini est parfaite.

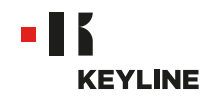

### **CONNECTER A PARTIR DE PROFIL UTILISATEUR**

### PAR LE PC

#### Procédure:

a. Lancer le programme et vous connecter dans le logiciel.

| A REAL PROPERTY AND A REAL PROPERTY AND A |                      |                |                       |
|-------------------------------------------|----------------------|----------------|-----------------------|
| Krytne Coning Tool 10.6.0                 | KEYLINE CLONING TOOL |                |                       |
|                                           | Info 8 keyline.it    | Po<br>le       | our mémo<br>mot de pa |
|                                           |                      |                |                       |
|                                           |                      | - 🐡 🖬 🚯 1034AM |                       |
|                                           |                      |                |                       |
|                                           |                      |                |                       |

b. Sélectionner MON PROFIL dans le menu déroulante du logiciel.

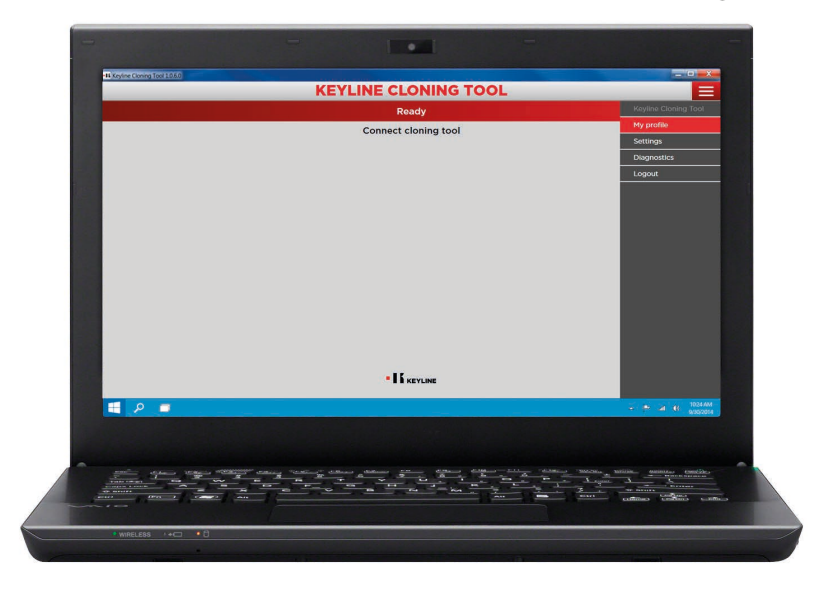

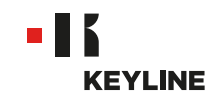

c. Accèder a la section "Mes Produits".

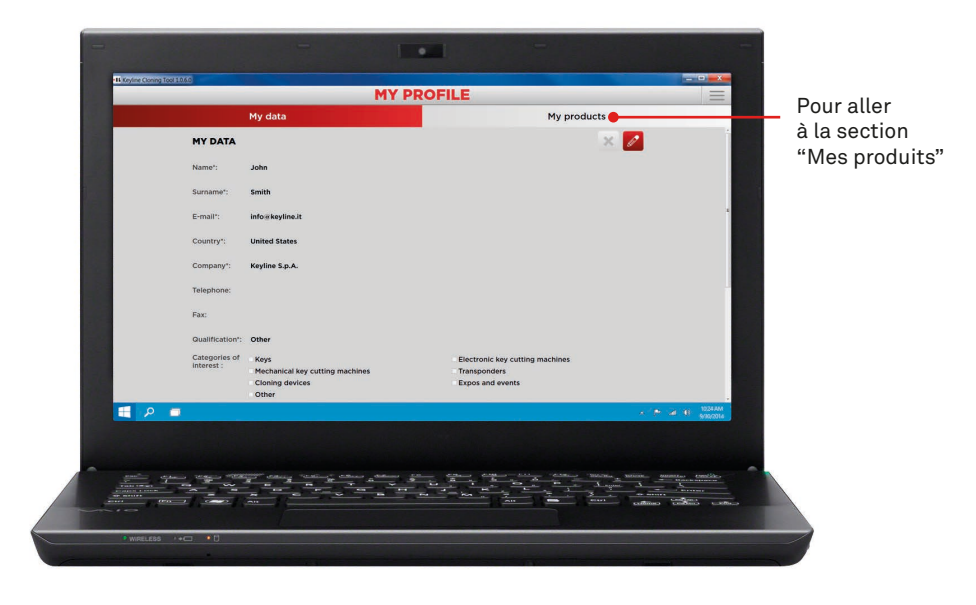

d. Cliquer sur l'icône de crayon.

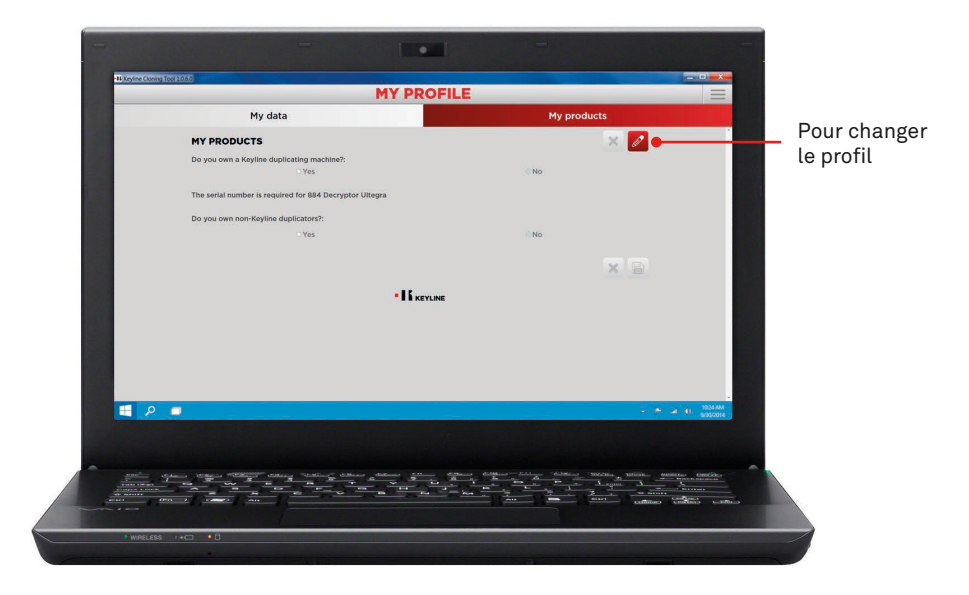

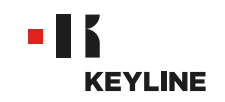

e. Sélectionner OUI sous la question «Vous avez des machines à reproduire les clés Keyline?".

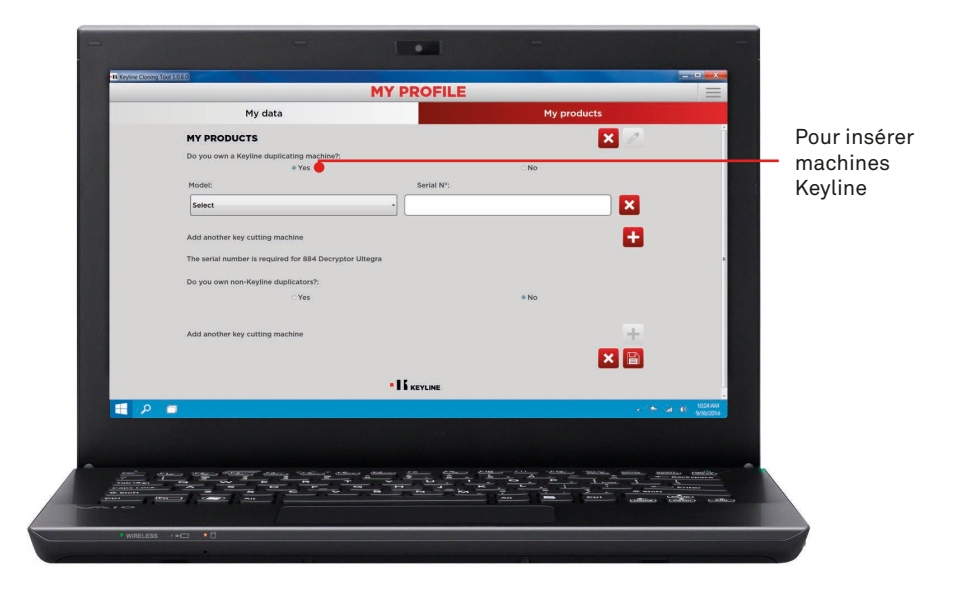

f. Sélectionnez 884 MINI dans le menu de défilement.

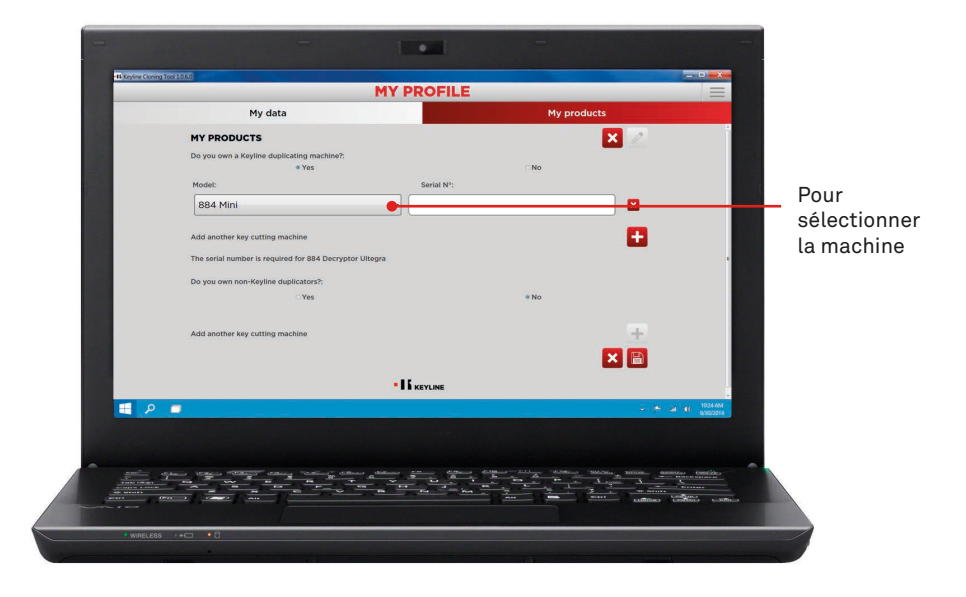

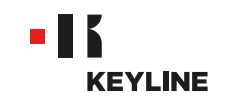

g. Entrer le numéro de série, puis cliquer sur l'icône de la disquette pour mémoriser les changements.

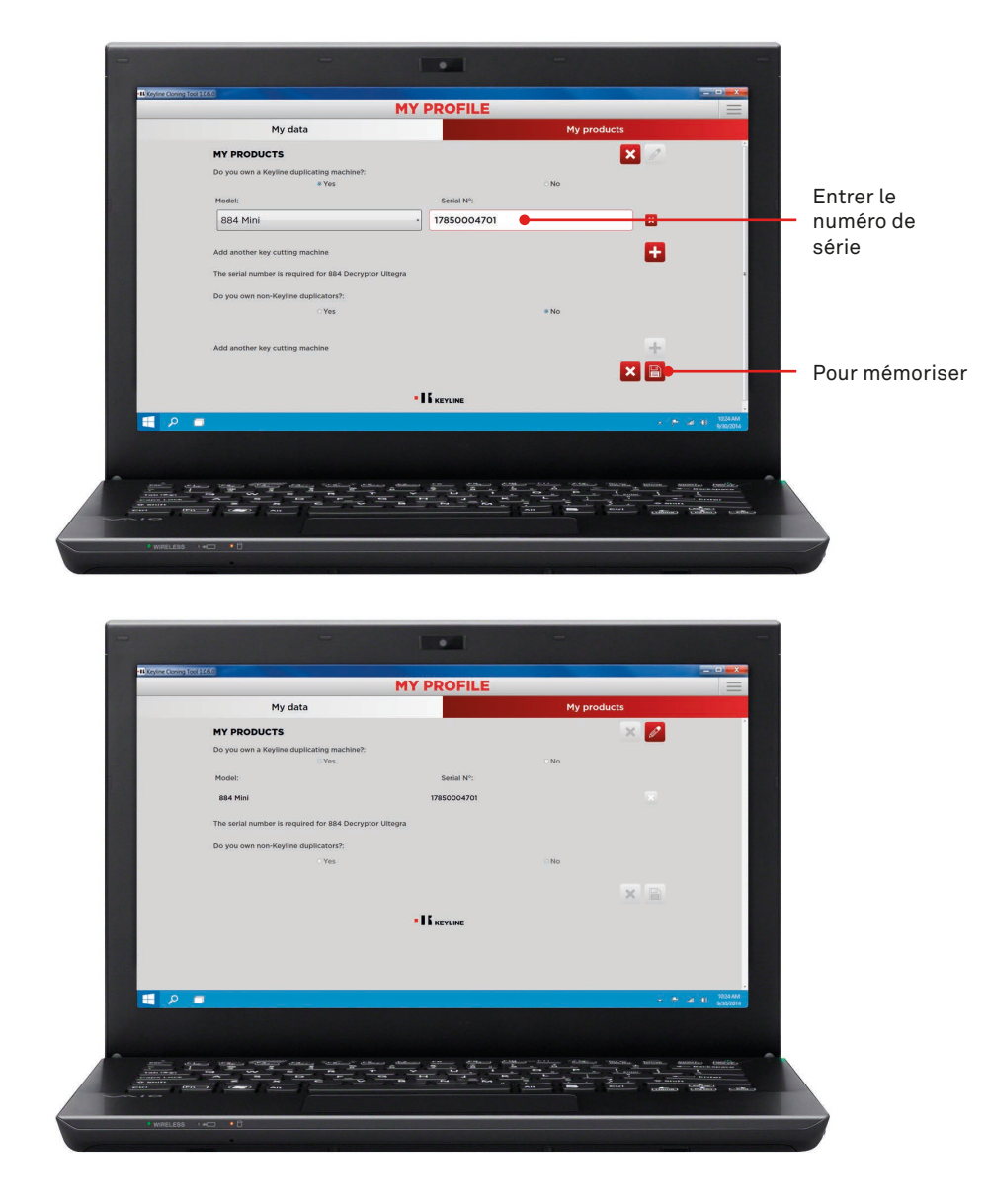

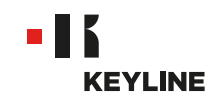

### PAR L'APP

#### Procédure:

a. Lancer le programme et vous connecter à l'App.

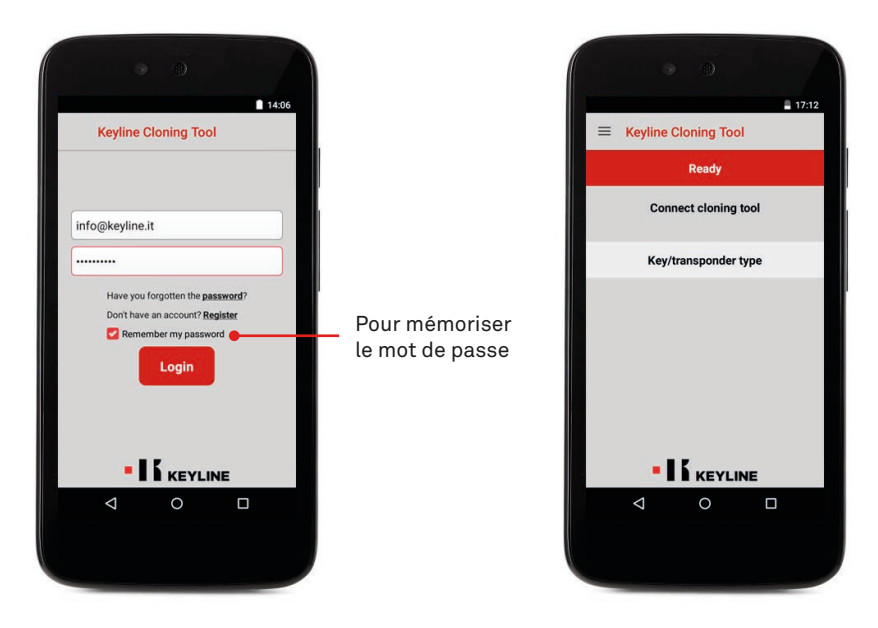

b. Sélectionner MON PROFIL dans le menu déroulant à gauche et accèder a la section "Mes Produits".

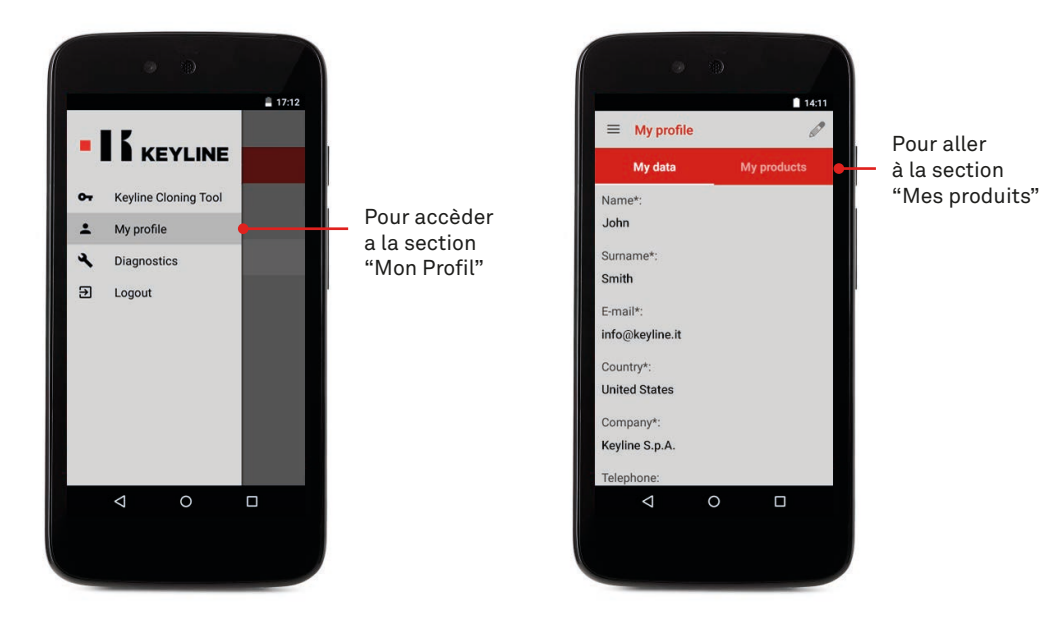

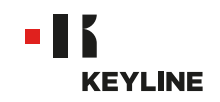

c. Cliquer sur l'icône de crayon et SÉLECTIONNER OUI sous la question "Vous avez des machines à reproduire les clés Keyline?".

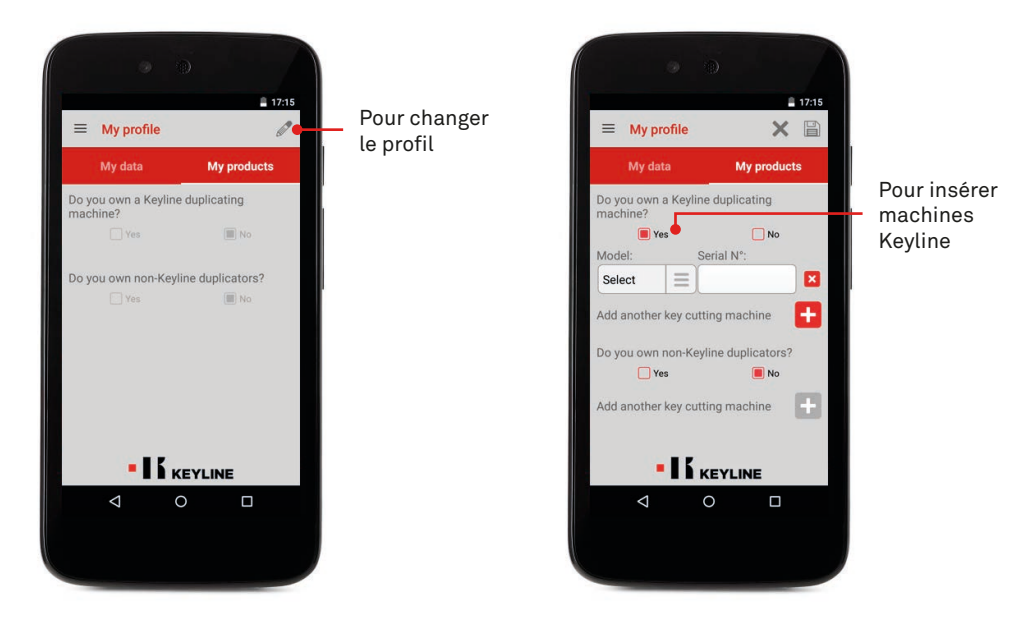

d. Sélectionnez 884 MINI dans le menu de défilement et entrer le numéro de série.

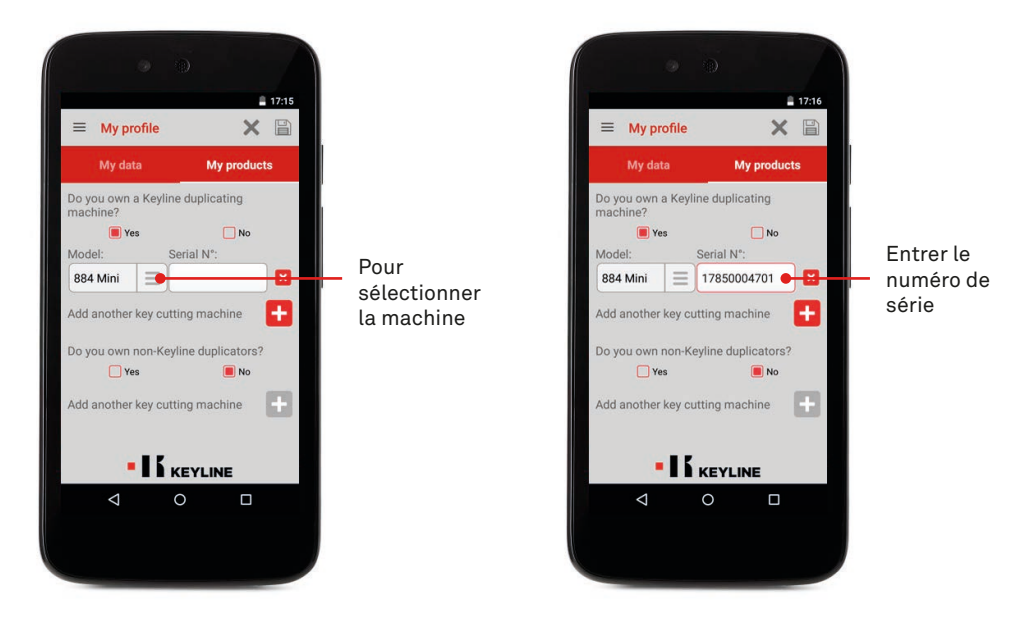

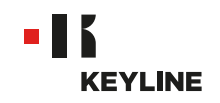

e. Cliquer sur l'icône de la disquette pour mémoriser les changement.

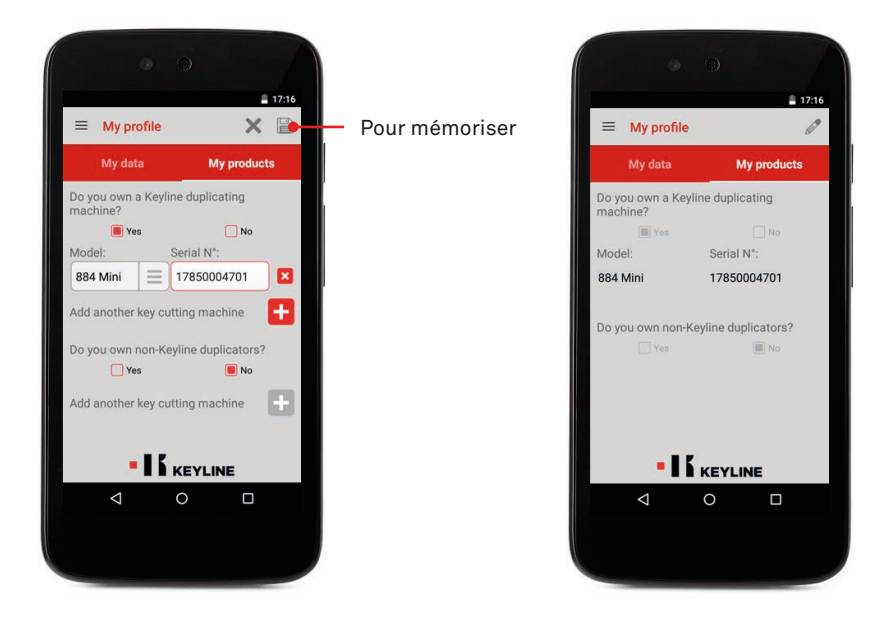

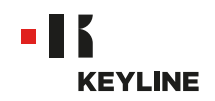

# DÉCONNECTER A PARTIR DE PROFIL UTILISATEUR

### PAR LE PC

#### **Procédure:**

a. Lancer le programme et vous connecter dans le logiciel.

| III Cryline Cloning Tool 10.60 |                      |                             |           |
|--------------------------------|----------------------|-----------------------------|-----------|
| •                              | KEYLINE CLONING TOOL |                             |           |
|                                | Info@Keyline.it      | Pour méi<br>le mot de       | mc<br>e p |
|                                |                      |                             |           |
| E 🔎 🗖                          |                      | 大「デージョー1024444<br>Antor2014 |           |
|                                |                      |                             |           |

b. Sélectionner MON PROFIL dans le menu déroulante du logiciel.

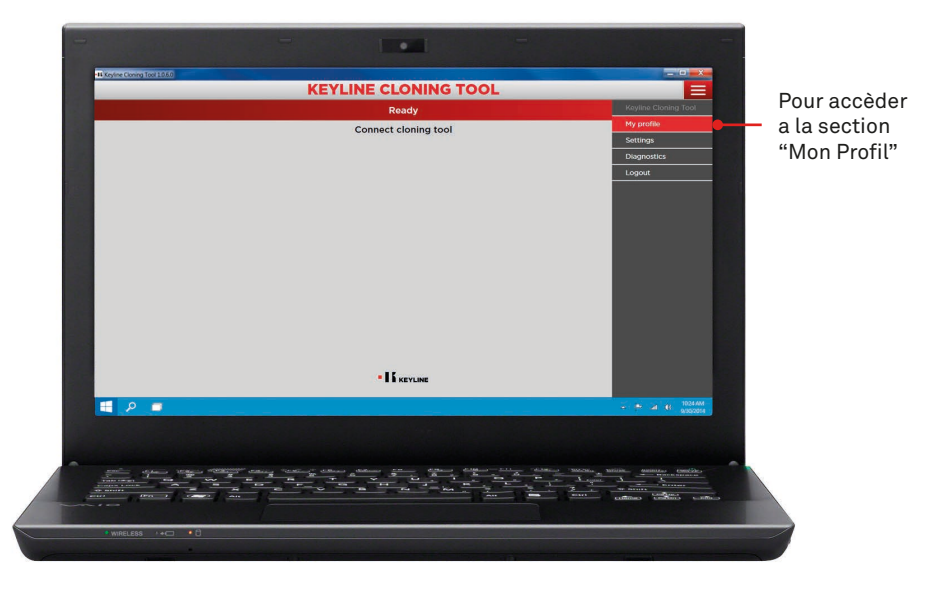

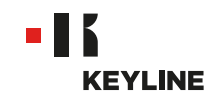

c. Accèder a la section "Mes Produits".

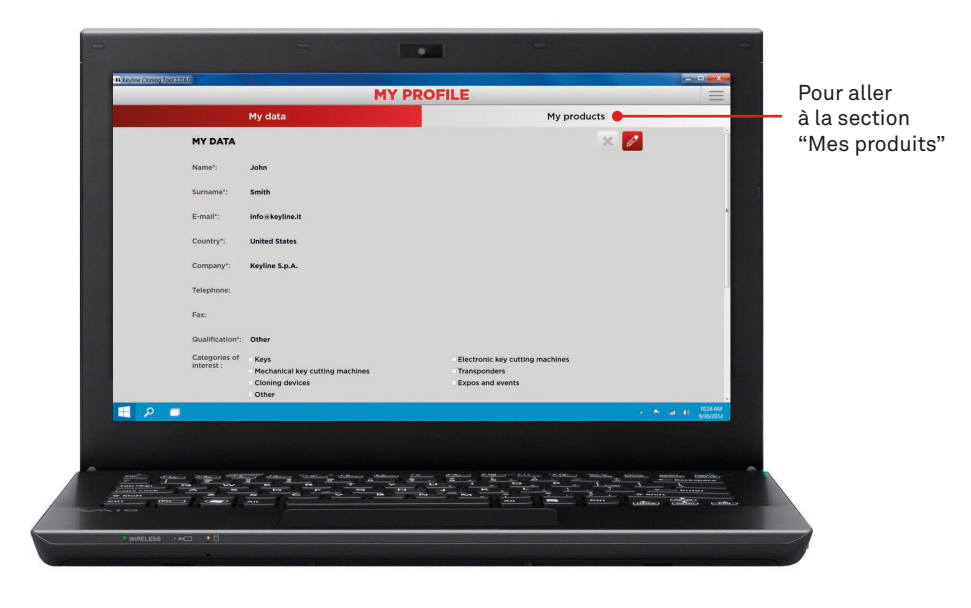

d. Cliquer sur l'icône de crayon.

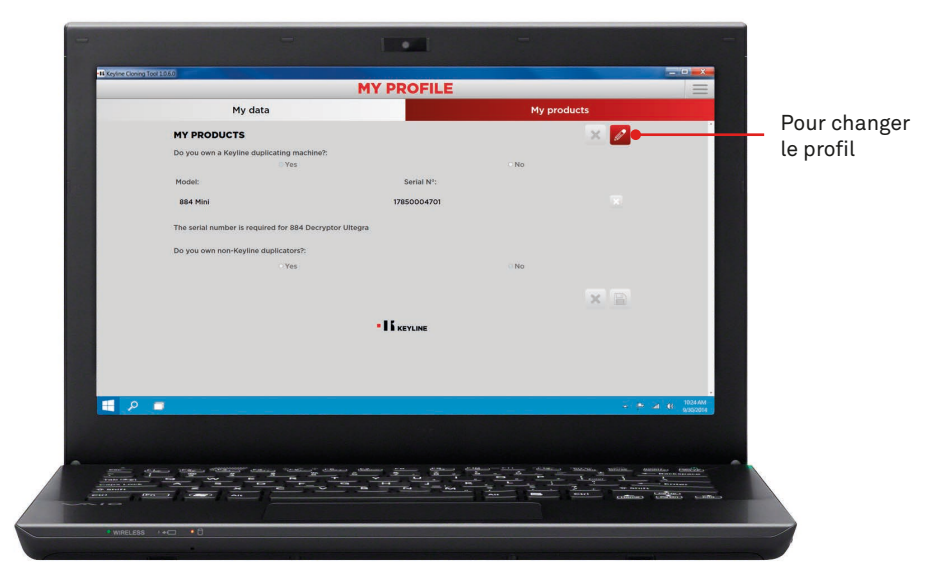

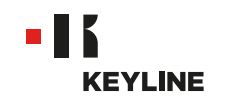

e. Effacer la machine que vous souhaitez vous déconnecter de votre account en cliquant sur le «X» à côté dela box du numéro de série, puis cliquer sur l'icône disquette pour enregistrer les modifications.

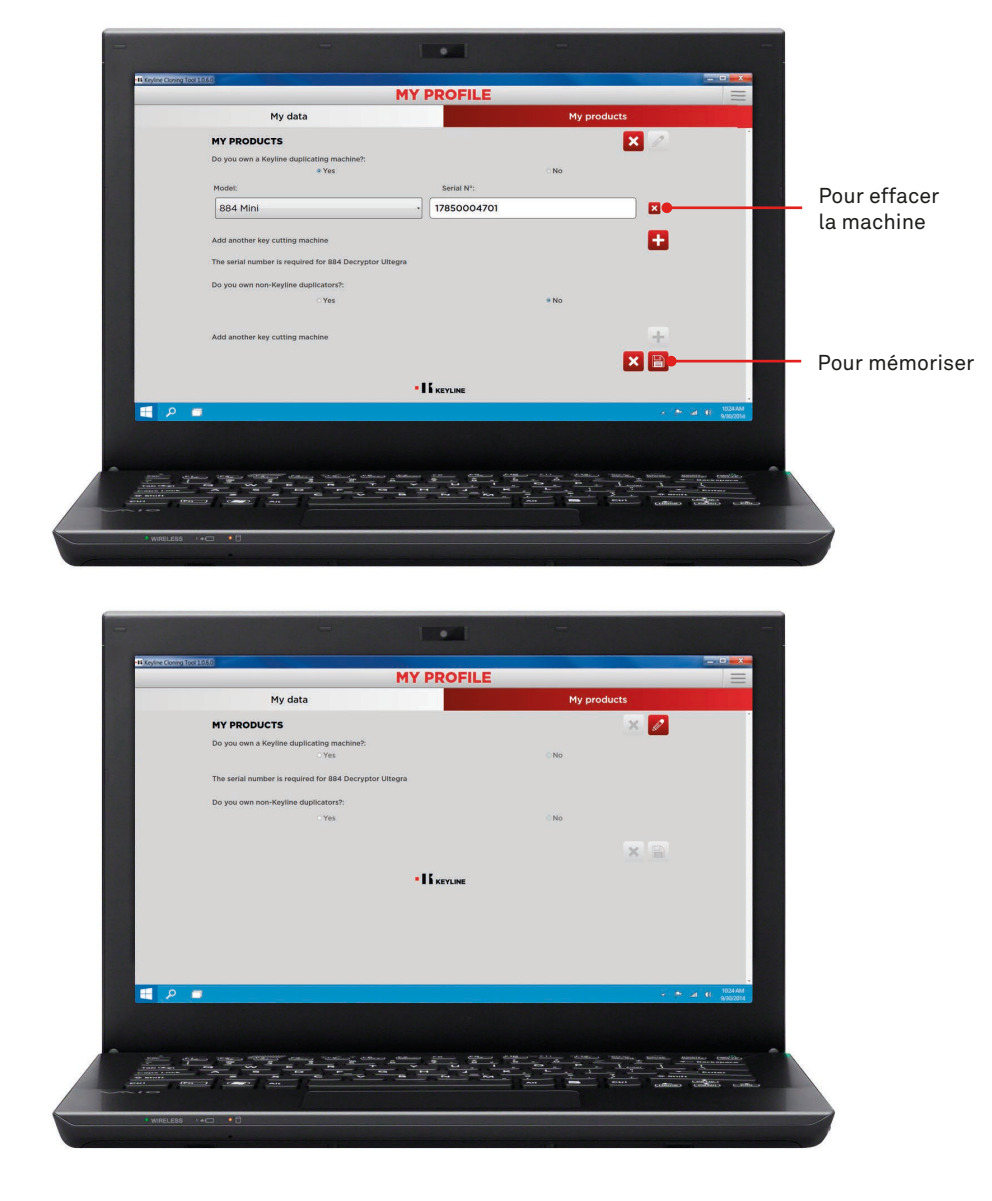

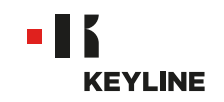

### PAR L'APP

#### Procédure:

a. Lancer le programme et vous connecter à l'App.

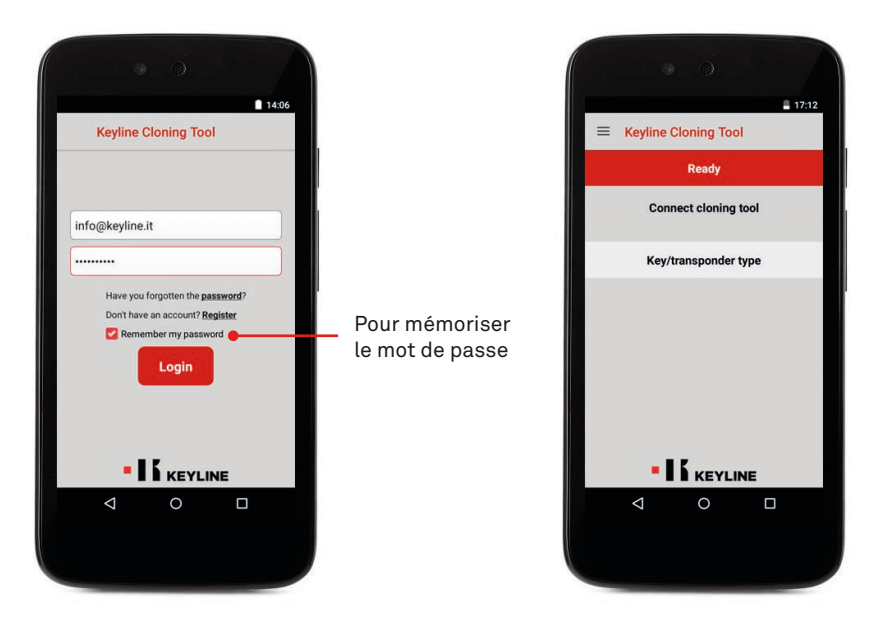

b. Sélectionner MON PROFIL à partir du menu déroulant à gauche et accèder a la section "Mes Produits".

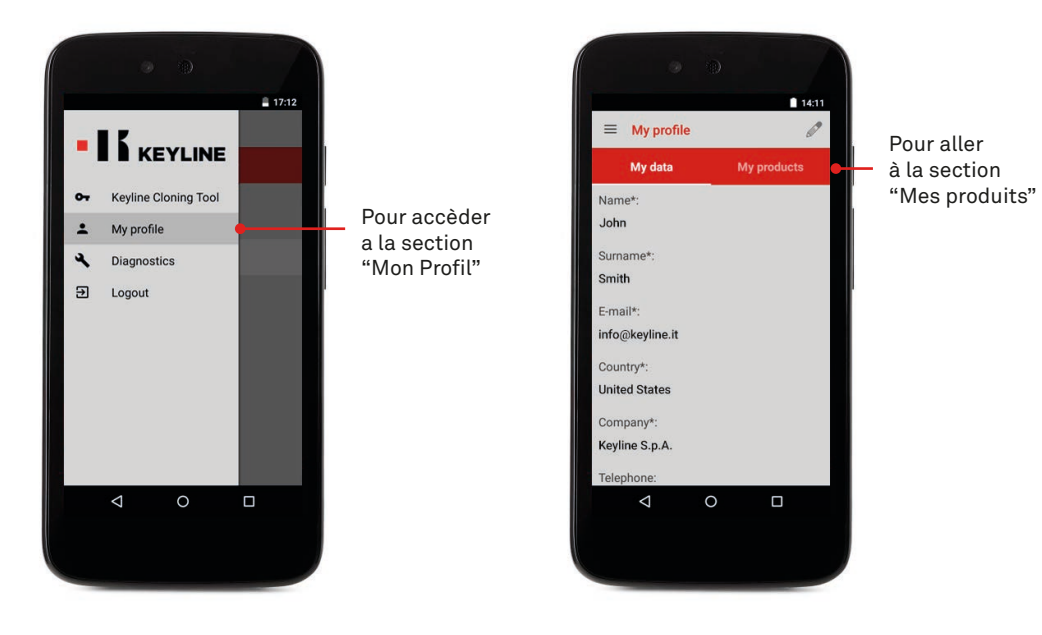

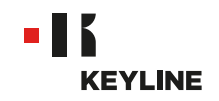

c. Cliquer sur l'icône de crayon et effacer la machine que vous souhaitez vous déconnecter de votre account en cliquant sur le «X» à côté dela box du numéro de série.

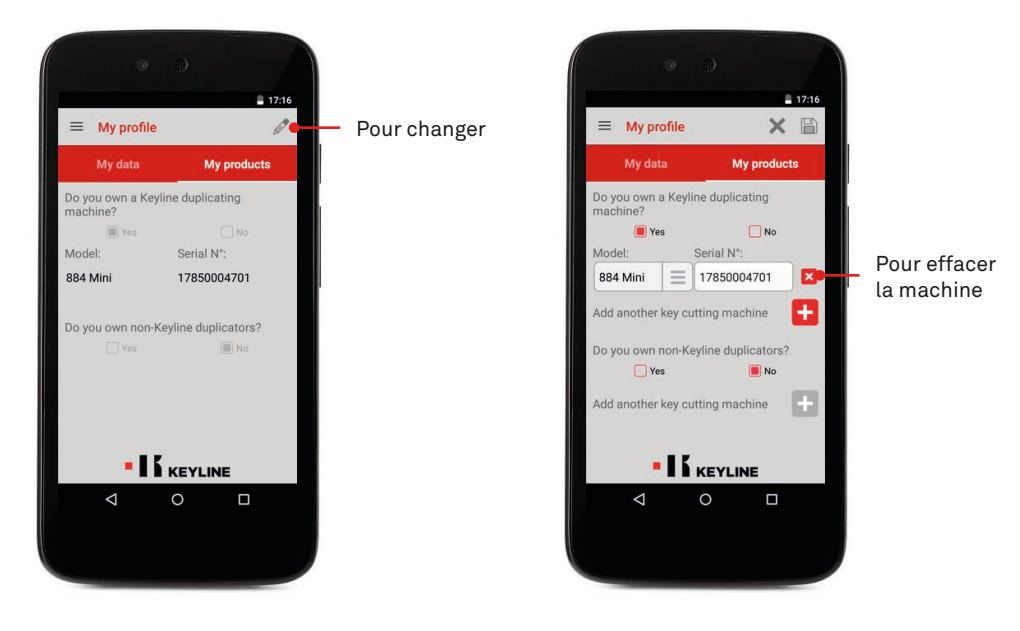

d. Cliquer OK pour confirmer l'effacement de la machine à partir de votre profilo.

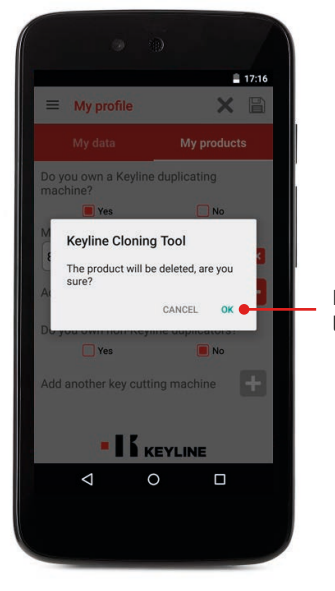

Pour confirmer l'effacement

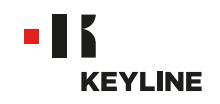

e. Cliquer sur l'icône disquette pour enregistrer les modifications.

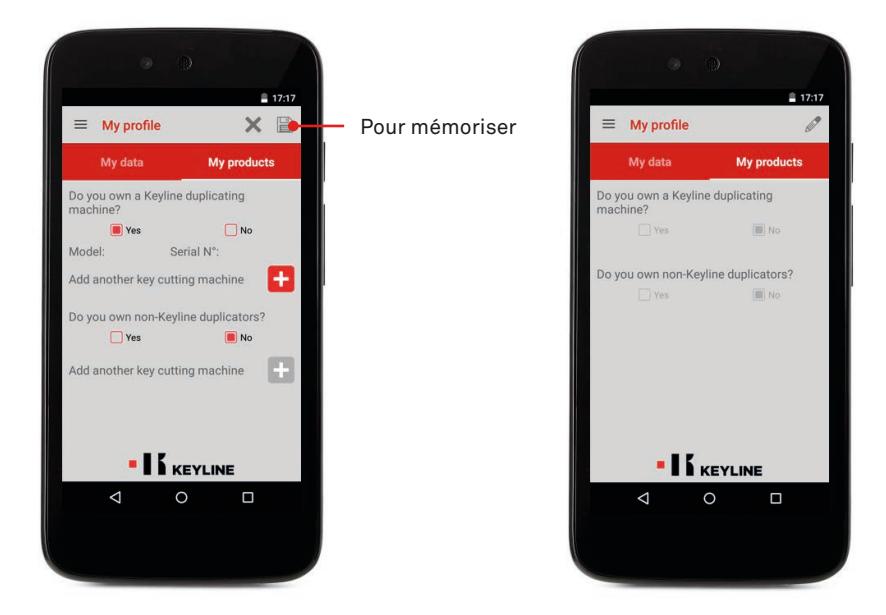